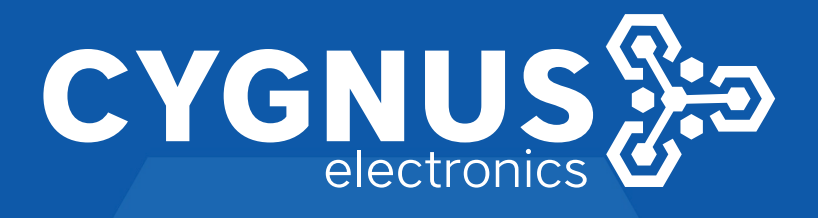

## DOCUMENTO TECNICO CONEXION Y CONFIGURACION MP400 - 300 - 200 - 150 A PANEL C.NORD

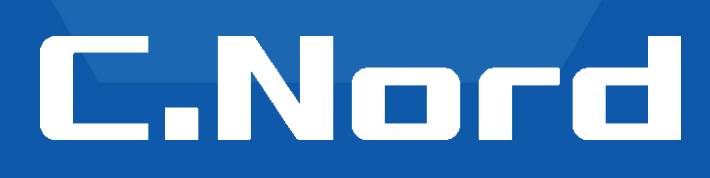

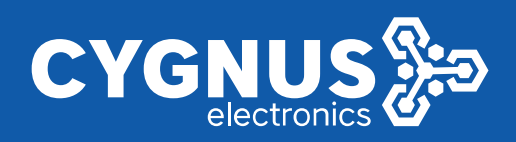

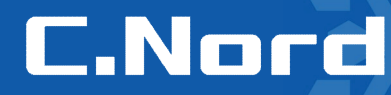

#### **Documento Técnico**

Procedimiento de conexión de sirenas Garnet a panel de alarma Cygnus - CNord y configuración de comandos con Hubble para su funcionamiento.

Elementos:

- 1-CN-Panel-Hibrido Panel Cygnus CNord
- 2-Sirenas Garnet modelos MP400/300/200/150

3-Se utiliza la sirena con la configuración Trigger (-) PGM( -) Revisar Jumper en diagrama de conexión

#### Diagrama de conexión MP 400 / 300 / 200 / 150

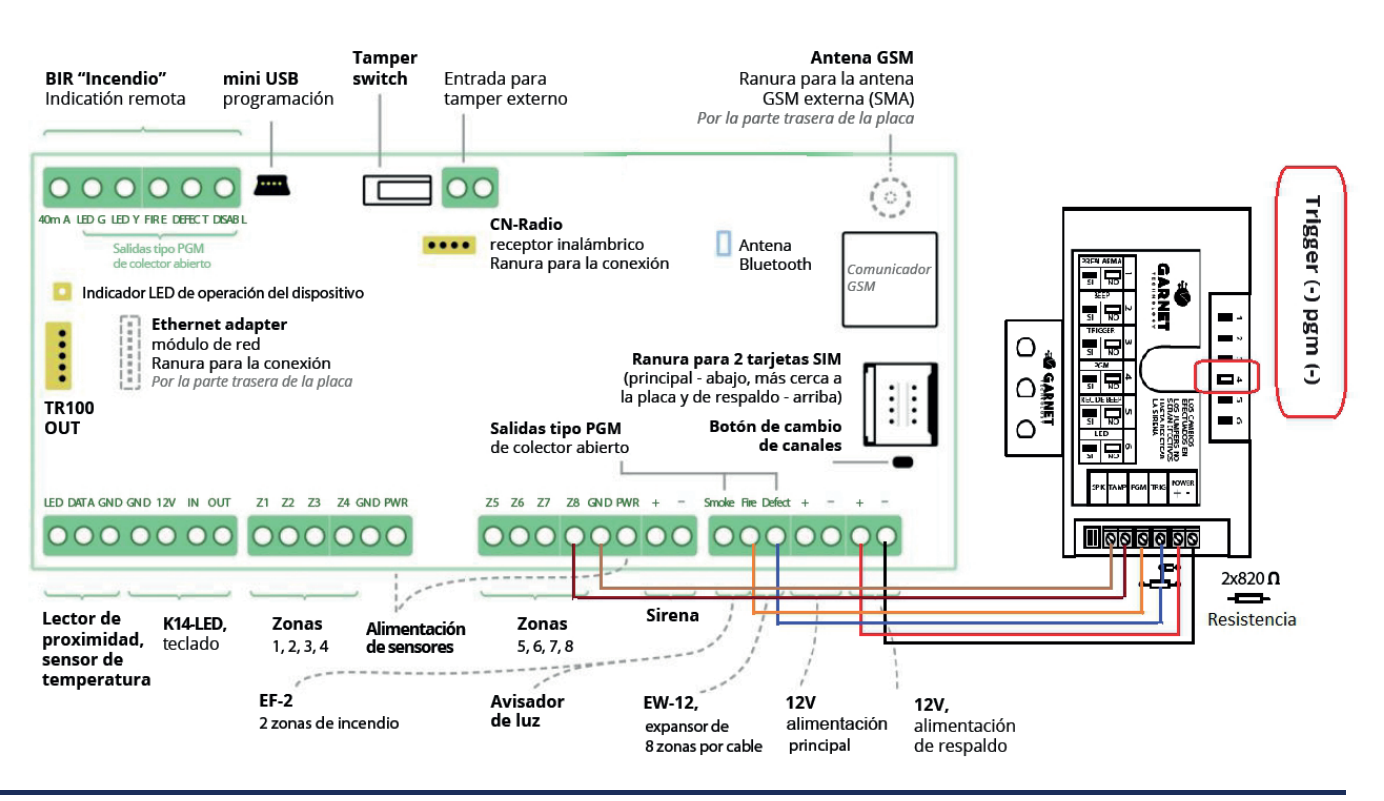

www.bigdipper.com.ar

### www.cygnus.la

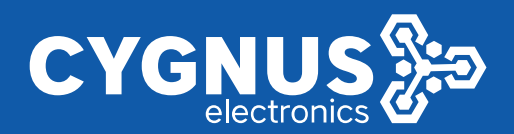

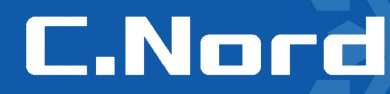

#### **Comandos a configurar en Hubble**

Una vez que accedemos al configurador Hubble, seleccionar la opción sistemas automáticos en el menú como se muestra en la imagen.

| Panel del técnico            |                                                     | Big Dipper | es 🕶 | Ineuss@bigdipper.com.ar Salir |
|------------------------------|-----------------------------------------------------|------------|------|-------------------------------|
| Lista de objetos             | Nord GSM 5.7, versión 19.96<br>Número del objeto: 1 |            |      | Leer Grabar                   |
| Dispositivos                 | Notificador Sirena Otros                            |            |      |                               |
| Dispositivos<br>inalâmbricos |                                                     |            |      |                               |
| Usuarios                     |                                                     |            |      |                               |
| Particiones                  |                                                     |            |      |                               |
| Varios                       |                                                     |            |      |                               |
| Security center              |                                                     |            |      |                               |
| Radio                        |                                                     |            |      |                               |
| Operadores GSM               |                                                     |            |      |                               |
| Sistemas<br>automáticos      |                                                     |            |      |                               |
| Panel de estado              |                                                     |            |      |                               |
| Alarma de incendio           |                                                     |            |      |                               |
|                              |                                                     |            |      | © 1992—2021, C.Nord           |

1- El primer comando que vamos a programar es para definir como manejamos la sirena.

Para ello en la pantalla principal de sistemas automáticos hacer clic en el botón Sirena....

| Panel del técnico            |                                                     |
|------------------------------|-----------------------------------------------------|
| Lista de objetos             | Nord GSM 5.7, versión 19.96<br>Número del objeto: 1 |
| Dispositivos                 | Notificador Sirena Otros                            |
| Dispositivos<br>inalámbricos |                                                     |
| Usuarios                     |                                                     |
| Particiones                  |                                                     |
| Varios                       |                                                     |
| Security center              |                                                     |
| Radio                        |                                                     |
| Operadores GSM               |                                                     |
| Sistemas<br>automáticos      |                                                     |

Dentro del menú de configuración de Sirena, debemos seleccionar la opción que haga referencia al contacto que usamos en la bornera del panel. En nuestro caso sera DEFECT y OK para finalizar

| Seleccione la salida | i, a la cual está conecta | da la sirena |  |
|----------------------|---------------------------|--------------|--|
| DEFECT               |                           |              |  |
|                      |                           |              |  |

#### www.bigdipper.com.ar

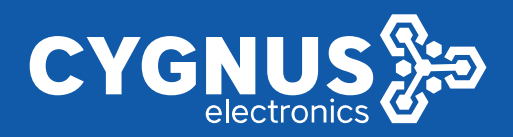

2- A continuación programaremos los comandos para manejar el Led y los beeps de aviso a través de la PGM de la sirena.

Se deben crear dos comandos en el menú de sistemas automáticos con las opciones que se muestran a continuación

#### Comando 1

|           | Panel del técnico            |                                                     |   | Añadir acción      |                                                                                                    |
|-----------|------------------------------|-----------------------------------------------------|---|--------------------|----------------------------------------------------------------------------------------------------|
|           | Lista de objetos             | Nord GSM 5.7, versión 19.96<br>Número del objeto: 1 |   | Elija la acción    |                                                                                                    |
|           | Dispositivos                 | Notificador Sirena Otros                            | - | Acción             | cerrar salida                                                                                                 |
|           | Dispositivos<br>inalámbricos | $\bigcirc$                                          |   | Elija la condición |                                                                                                    |
|           | Usuarios                     |                                                     |   | Condición          | por evento 💌                                                                                                  |
|           | Particiones                  |                                                     |   | Código del evento  | R401                                                                                                    |
|           | Varios                       |                                                     |   |                    | Código del evento ContactiD (ejemplo: E401, R602)                                                             |
|           | Security center              |                                                     |   | Partición          | cualquier partición                                                                                           |
|           | Radio                        |                                                     |   | Z/U                |                                                                                                    |
|           | Operadores GSM               |                                                     |   |                    | Introduzca un número de 1 a 999 o deje el campo en<br>Iblanco si no importa el número de la zona y el usuario |
|           | Sistemas<br>automáticos      |                                                     | - |                    | OK Cancelar                                                                                                   |
| Comando 2 | Panel del técnico            |                                                     |   | ,<br>Añadir acción |                                                                                                    |
| I         | Lista de objetos             | Nord G SM 5.7, versión 19.96                        |   | Elija la acción    |                                                                                                    |
|           | Dispositivos                 | Notificador Sirena Otros                            |   | Acción             | abrir salida                                                                                                  |
|           | Dispositivos                 |                                                     |   | Salida             | FIRE                                                                                                    |
|           | inalámbricos                 |                                                     |   | Elija la condición |                                                                                                    |
|           | Usuarios                     |                                                     |   | Condición          | por evento                                                                                                    |
|           | Particiones                  |                                                     |   | Código del evento  | E401                                                                                                    |
|           | Varios                       |                                                     |   |                    | Código del evento ContactID (ejemplo: E401, R602)                                                             |
|           | Security center              |                                                     |   | Partición          | cualquier partición                                                                                           |
|           | Radio                        |                                                     |   | Z/U                |                                                                                                    |
|           | Operadores GSM               |                                                     |   |                    | Introduzca un número de 1 a 999 o deje el campo en<br>blanco si no importa el número de la zona y el usuario  |
|           | Sistemas<br>automáticos      |                                                     |   |                    | Cancelar                                                                                                    |

Nuevamente en el menú de Sistemas automáticos presionar Grabar para aplicar la configuración en el panel

| Número del objeto: 1 |  |          |
|----------------------|--|----------|
| Numero dei objeto. 1 |  | Leer Gra |

www.bigdipper.com.ar

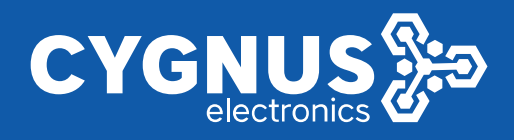

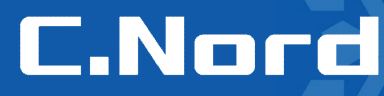

3- Uso y activación del Tamper anti desarme de la sirena.

Importante: en caso de activación del tamper de sirena la misma solo se podrá desactivar desde teclado con el código 5422. No puede ser desactivado desde la App My Alarm y tampoco desde el control remoto Keyfob.

El tamper de la sirena se activa utilizando una zona cableada del panel. En este caso se usa de ejemplo la Z8 del panel, pero la zona usada es a libre elección del usuario.

Ingresar a la opción dispositivos ubicar la zona 8 y activarla con los parámetros que se muestran en la imagen.

Si se usa RFL se deberá definir la cantidad usada.

|                         | Nord GSM 5.8, version 19.0 Crear Abrir Guardar |               |                       |   |           |              |                    | orir Guardar 📀    |
|-------------------------|------------------------------------------------|---------------|-----------------------|---|-----------|--------------|--------------------|-------------------|
| Dispositivos            | Número                                         |               | Тіро                  |   | Norma     | Resistencias | Retardo de entrada | Retardo de salida |
| Usuarios                | -                                              | Zonas en el o | dispositivo           |   |           |              |                    |                   |
| Particiones             | 1                                              | Activar       | De seguridad          | Ŧ | Cerrado 🔻 | dos 👻        | no 🔻               | no 👻              |
| Varios                  | 2                                              | Activar       | De seguridad          | Ŧ | Cerrado 🔻 | dos 👻        | no 💌               | no 💌              |
| Security center         | 3                                              | Activar       | De seguridad          | Ŧ | Cerrado 👻 | dos 👻        | no 🔻               | no 💌              |
| Radio                   | 4                                              | Activar       | De seguridad          | Ŧ | Cerrado 👻 | dos 👻        | no 🔻               | no 👻              |
| Nube                    | 5                                              | Activar       | De seguridad          | Ŧ | Cerrado 🔻 | dos 👻        | no 🔻               | no 👻              |
| Ethernet                | 6                                              | Activar       | De seguridad          | Ŧ | Cerrado 🔻 | dos 👻        | no 🔻               | no 🔻              |
| Operadores GSM          | 7                                              | Activar       | De seguridad          | Ŧ | Cerrado 🔻 | dos 🔻        | no 🔻               | no 💌              |
| Sistemas<br>automáticos | 8                                              | Desactivar    | 24 horas de seguridad | - | Cerrado 🔹 | no hay 👻     |                    |                   |

Presionar Guardar para finalizar.

Fin del Documento

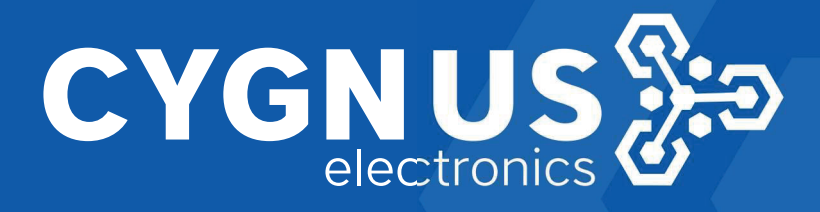

# C.Nord